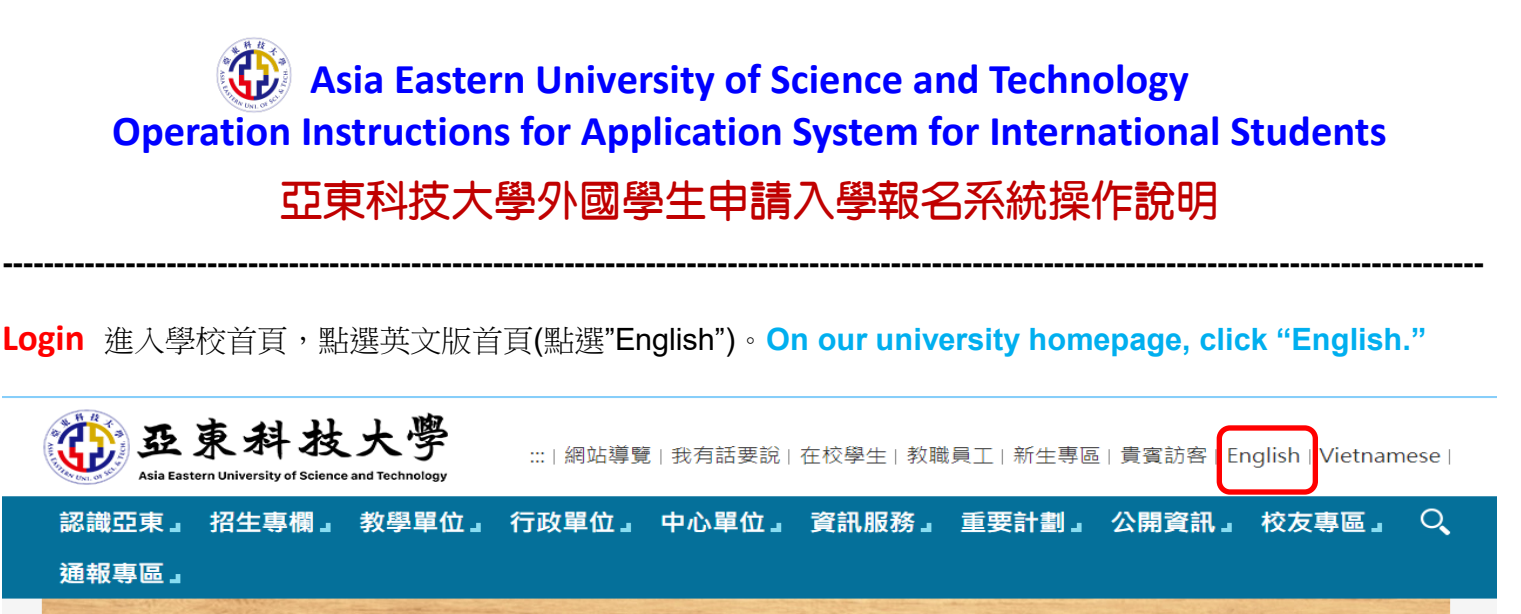

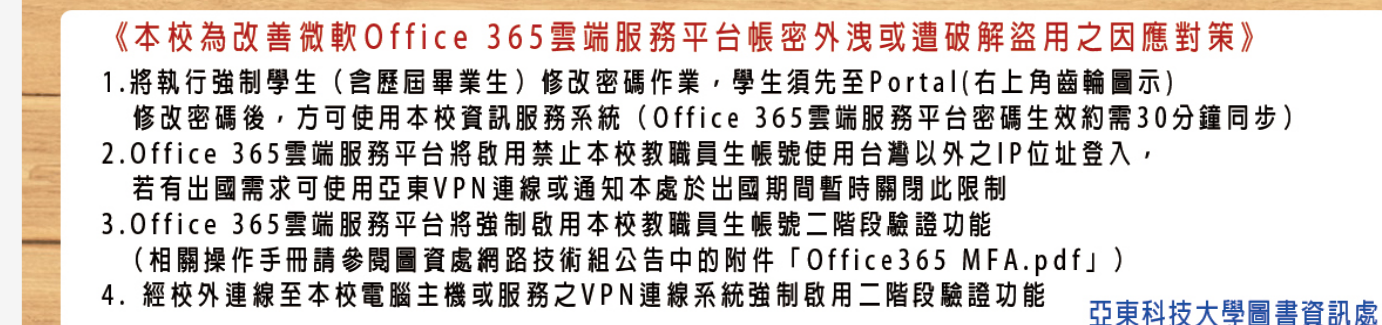

### 點選Click "Admission for International Students"。

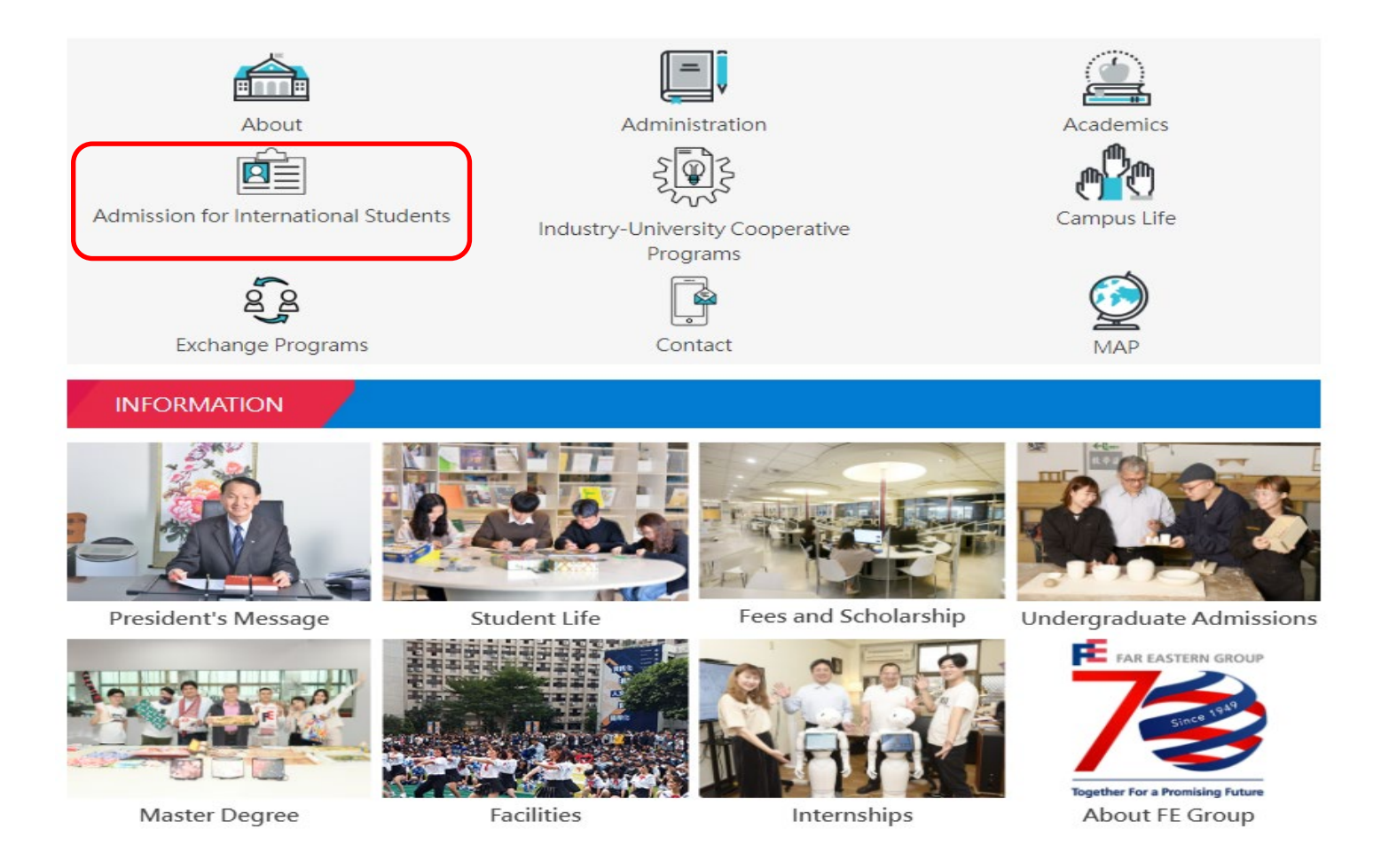

# 點選 Click "Online Application System"。

| Admission for International Students Key Dates for International Students Admission 2022 |
|------------------------------------------------------------------------------------------|
| Key Dates for International Students Admission 2022                                      |
|                                                                                          |
| Application Instructions for International Students                                      |
| Online Application System                                                                |
| Scholarships and Financial Aid                                                           |
| Tuition Fees                                                                             |
| Admission Results                                                                        |

2. "外國學生申請入學報名系統"首頁。"Application System for International Students" homepage.

| Asia Eastern University of Science and Technology<br>Application System for International Students                                                                                                    |
|----------------------------------------------------------------------------------------------------|
| News                                                                                                    |
| Latest System Announcements for International Students 2023 Spring / 111學年度春季班外國學生人學招生報名最新系統公告                                                                                                    |
| 1 System Houre / 為結開始時間:2022-10-12 00:00:00 or 2022-12-05 22:59:50 (GMT+8)                                                                                                    |
| 2. Due Dates for Applications and Uploading Documents /報名及上傳備審資料期限: 2022/10/12 ~ 2022/12/05                                                                                                    |
| 3. Application Instructions for International Students 2023 Spring / 111學年度春季班外國學生入學招生報名簡章 <u>Click Here to Download / 按此下朝</u>                                                                                                    |
| 4. System Operation Instructions / 報名系統操作說明 <u>Click Here to Download / 按此下載</u>                                                                                                    |
| 5. Notes / 附註:<br>報名完成並上傳得片及相關資料,不接受更改,請務必妥善輸入。<br>Once you complete the application procedures and upload your documents, you CANNOT make any changes. Please double-check your information/documents to make sure there's no mistake.                                                                                                    |
| 6. 本校依 「個人資料保護法」規定,報名申請人所提供之個人資料,僅作為招生及入學學羅等校內行政相關事務之處理及利用。非取得申請者本人同意或其他法令之特別規定,不會任意將個人資料揭露於第三人或使用於蒐集目的以外之其他用途。<br>According to the "Personal Information Protection Act," this School will process all personal information provided by the applicant only for internal administrative purposes like admission and student status. Personal information will not be disclosed to any third parties or used for other purposes without the authorization of the applicant or conformance to other laws or special regulations. |
| Construct consultation for application/ 原電設施     EXEX.Construct.Plum2, Wind Wind Name     EXEX.Construct.Plum2, Wind Wind Name     Exex.Construct.Plum2, Wind Wind Wind Wind Wind Wind Wind Wind                                                                                                    |
| Application System for International Students-ID Login                                                                                                    |
| D Password Show password Login (Signue) (Forget Password                                                                                                    |
|                                                                                                    |

3. 點選"註冊" 。Click "Sign up."

| Application Syst | em for International Students-ID Login |
|------------------|----------------------------------------|
| ID<br>Password   | ogin Sign up Forget Password           |

4. 輸入您要申請的帳號與密碼,再按"Sign up"註冊。Set up your ID and Password and then click "Sign Up."

| Asia Eastern University of Science and Technology<br>Operation Instructions for Application System for International Students                                                                                    |
|----------------------------------------------------------------------------------------------------|
| Application System for International Students-ID Login  1.  Password check Password show password show password 2.  Sign up cancel                                                                               |
| If there has any question, please contact me right away. Thanks.<br>Office Of Academic Affairs E-mail: <u>ac_aff_adm@mail.aeust.edu.tw</u><br>System problem reports E-mail: <u>ac_app_adm@mail.aeust.edu.tw</u> |

5. 註冊完後,會有"註冊成功"的文字顯示,這樣註冊才算成功。After your sign-up process, you will see the words "Sign up successfully" indicated on the page.

| Operation Instructions for | or Application System | n for International St | udents |
|----------------------------|-----------------------|------------------------|--------|
| Application Sy             | estem for Internation | nal Students-ID Logi   | n      |
| Р                          | II Message            |                        |        |
| check P                    | asswor                |                        |        |
|                            | Sign up cancel        |                        |        |

6. 輸入帳號密碼,登入系統。Key in your ID and Password. Then click "Log in" to start using the system.

| Application System   | em for International Students-ID Login |
|----------------------|----------------------------------------|
| 1.<br>ID<br>Password | □ show password                        |
| 2. La                | ogin Sign up Forget Password           |

#### 7. 進入頁面,填寫申請表。Start to fill in the required information.

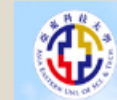

Asia Eastern University of Science and Technology Application System for International Students

| No. of Concession, Name                                                                                                    | 1 faller                                                                                                    | - Ale                                                                                                    |
|----------------------------------------------------------------------------------------------------|----------------------------------------------------------------------------------------------------|----------------------------------------------------------------------------------------------------|
|                                                                                                    | TRACKS.                                                                                                    | Itt itten G THEF                                                                                                    |
| States and states                                                                                                    | The state of the state of the s | R STREET, A LOUP F                                                                                                    |
| Contraction of the local division of the local division of the loc | THE OWNER OF TAXABLE PARTY.                                                                                                    | A REAL PROPERTY AND INCOME.                                                                                                    |
| The second second second                                                                                                    | THE OWNER WHEN THE OWNER WHEN THE OWNER                                                                                                    | I HARDING & COLUMN                                                                                                    |
| And had been                                                                                                    | THE STREET 1                                                                                                    | T Report of the local division of the local division of the local |
| and the local lines                                                                                                    | Per sincer :                                                                                                    | T REPORT OF A LOCAL                                                                                                    |
| And in case of the local division of the local division of the loc | THE DESIGN OF                                                                                                    | A 1981                                                                                                    |
| 1 NOR ADD                                                                                                    | THE PARTY OF                                                                                                    | Comments of 1 and 1                                                                                                    |

1 1

|                                                                    |                      |                                                       | A DESCRIPTION OF A DESCRIPTION OF A DESC | C COMPANY & Laws |  |
|--------------------------------------------------------------------|----------------------|-------------------------------------------------------|----------------------------------------------------------------------------------------------------|------------------|--|
| 1.Start to fill in the required information.                       |                      |                                                       |                                                                                                    |                  |  |
|                                                                    | 亞東科技大學               | 學外國學生入學申請表                                            |                                                                                                    |                  |  |
|                                                                    | Asia Eastern Univers | sity of Science and Techno<br>tudent Application Form | ology                                                                                                    |                  |  |
| ※申請人資料/Personal Information                                        | International 5      | todent Application Form                               |                                                                                                    |                  |  |
| 最近2吋相片2 inch × 2 inch recent photo<br>(3.5 × 4.5cm or 100 × 125px) |                      | 醫煙任何檔案                                                | 上傳照片Upload Photo                                                                                                    |                  |  |
| 中文姓名Full name(Chinese)                                             | 姓                    | 名                                                     |                                                                                                    |                  |  |
| 英文姓名Full name(English)                                             | First                | Middle                                                | Last                                                                                                    |                  |  |
| 出生年月日Date of Birth                                                 |                      |                                                       |                                                                                                    |                  |  |
| 住址Home Address                                                     |                      | ]                                                     |                                                                                                    |                  |  |
| TEL                                                                |                      | ]                                                     |                                                                                                    |                  |  |
| 在台通訊處Address in Taiwan                                             |                      | ]                                                     |                                                                                                    |                  |  |
| Email                                                              |                      | ]                                                     |                                                                                                    |                  |  |
| 國籍Nationality                                                      |                      |                                                       | ~                                                                                                    |                  |  |
| 性別Sex                                                              | •                    |                                                       |                                                                                                    |                  |  |
| 婚姻狀況Marital Status                                                 | 🖌                    |                                                       |                                                                                                    |                  |  |
| 護照號碼Passport No                                                    |                      |                                                       |                                                                                                    |                  |  |
|                                                                    |                      |                                                       |                                                                                                    |                  |  |

申請就讀之學位及条所Degree and Department/Graduate Institute

| 修讀學位Degree Sought                 |                         |
|-----------------------------------|-------------------------|
| 申請条所Department/Graduate Institute | - <b>v</b>              |
| 學期Semester                        | · 春季班 Spring semester ✔ |

- 8. 如果該欄位沒有資料,請填"NO" 或 "-"。 If there is no information in this field, please fill in "NO" or "-".
- 9. 檢視所有資料皆填完後,點選"Apply"將申請單送出。 After filling in all the required information, click "Apply" to submit your application.

| 就讀期間各項費用來源/Sources of Financial Support |                                      |
|-----------------------------------------|--------------------------------------|
|                                         | 獎助學金Scholarships and Financial Aid ~ |
|                                         |                                      |
|                                         |                                      |
|                                         | 填寫完成 Apply                           |

10. 下一頁,上傳文件。"Document Uploading".

| 先按 <mark>選擇檔案</mark> 上傳PDF, | 再按文件上傳。 | First click | <b>"Select File"</b> | ' to upload | the PDF, | then click |
|-----------------------------|---------|-------------|----------------------|-------------|----------|------------|
| "Document Uploading"        | ·       |             |                      |             |          |            |

| Asla Eastern University of Science and Technology<br>Application System for International Students                                                                                                    |
|----------------------------------------------------------------------------------------------------|
| 返回上一頁 Return<br>Notes / 附註:                                                                                                    |
| 1. 所有上傳資料請轉為PDF檔案上傳。                                                                                                    |
| Please upload your all of the documents in PDF file.                                                                                                    |
| 2. 如在申請截止日前無法完成驗證手續,請繳交「文件驗證切結書」。                                                                                                    |
| If the verification process is not completed before the application deadline, a signed Affidavit (of Admissions Documents to be Verified) must be submitted with the application.<br>Please download and fill in the form then upload the documents in PDF file. |
| 3. 若財力證明非申請者帳戶,需檢附資助者之"財力保證書"並敘明兩者關係。                                                                                                    |
| If you have a sponsor to satisfy the financial obligation, then your sponsor must provide a letter declaring their relationship to the applicant and their intent to provide financial support throughout his/her period of study.                               |
| 4. 「外國學生申請人在臺就學檢核表及切結書」、「外國學生入學申請表具結」請先下載並填寫後,掃描成PDF檔上傳。                                                                                                    |
| Please download the form and fill in the "Checklist and Declaration for International Applicants Undertaking Studies in Taiwan" 💉 "International Student Affidavit" and upload the documents in PDF file.                                                        |
| 5. 「其他有利申請之文件」,請合併PDF檔案上傳。                                                                                                    |
| "Other reference documents" , be sure to merge them into one PDF file and then upload it.                                                                                                    |
| 上傳文件:<br>1. Application Form / 入學申請表 <u>Click Here to View International Student Application Form</u><br>2. Shiphest academic attained and a student Application Form                                                                                            |
| 2. Certificate of mignets academic and mining of equivalent domination of called provide P Jacoby (一次の論中)<br>選擇權累 :選擇任何權案 2. 文件上傳 Document Uploading                                                                                                    |
| ***Affidavit of admissions documents to be verified / 文件驗證切結書<br>選擇編纂 未選擇任何編纂 文件上傳 Document Uploading                                                                                                    |
| 3 Financial Statement or proof of full scholarship / 財力證明書或全額鈍助學金之證明<br>  選擇種實 未選擇任何檔案 文件上傳 Document Uploading                                                                                                    |
| ***Financial Guarantee / 財力保證書<br>選擇編纂 未選擇任何編案 文件上傳 Document Uploading                                                                                                    |
| 4. Certificate of Nationality or Photocopy of Passport / 國籍證明文件或護照影本<br>[選擇檔案] 未選擇任何檔案 文件上傳 Document Uploading                                                                                                    |
| 5. Checklist and Declaration for International Applicants Undertaking Studies in Taiwan / 外國學生申請人在臺就學檢核表及切結書<br>[選擇編纂] 未選擇任何編案 文件上傳 Document Uploading                                                                                                    |
| 6 International Student Affidavit / 外國學生入學申請表具結書<br>[選擇編集] 未選擇任阿確案 文件上傳 Document Uploading                                                                                                    |
| 7. A copy of the TOCFL certificate Level 2 or above, or a certificate of completion of a Chinese program at Level 2 / 「華語文能力測驗」2級以上能力證明或華語班2級研習結業證書<br>選擇權需 未選擇任何確素 文件上傳 Document Uploading                                                                      |

#### 11. 顯示PDF上傳成功。Uploading Success.

| 上傳文件:          |                           |                                                                 |                            |
|----------------|---------------------------|-----------------------------------------------------------------|----------------------------|
| Application 1  | Form /入學申請表 <u>Clic</u>   | k Here to View International Student Application F              | orm                        |
| ertificate of  | f highest academic atta   | inment or equivalent qualification & transcript / 學.            | 力證明文件及成績單                  |
| 選擇檔案           | 提示訊息                      |                                                                 | 20                         |
| inancial St    | 4 upload Certificate of h | ighest academic attainment or equivalent qualification & transc | cript / 學力證明文件及成績單Success。 |
| 選擇檔系 1         |                           |                                                                 | 扇閉                         |
| Certificate of |                           | opy of i assport / 四和起明ス IT 3、65系示/4                            | anna 11                    |

## 12. 申請資料上傳完成者,請按"文件上傳完成"按鈕,完成報名手續。

After uploading the application documents, please click the "Documents upload complete " button to complete the application.

8. A study plan written in Chinese or English, including the purpose, duration and expectation / 留學計畫書:含學習動機、期限及未來展望 [選擇檔案] Study Plan.pdf Study Plan.pdf

| 9. Other reference documents / 其他有利申請之文件 (非必要) |                               |                         |  |  |  |
|------------------------------------------------|-------------------------------|-------------------------|--|--|--|
| 選擇檔案                                           | other reference documents.pdf | 文件上傳 Document Uploading |  |  |  |
| other reference documents.pdf                  |                               |                         |  |  |  |

**Documents upload complete** 

If there has any question, please contact me right away. Thanks. Office Of Academic Affairs E-mail:<u>ac\_aff\_adm@mail.aeust.edu.tw</u> System problem reports E-mail:<u>lc\_app\_adm@mail.aeust.edu.tw</u>